**MODEM USB HSDPA/HSUPA** 

## **INSTRUKCJA**

### **INSTALACJI**

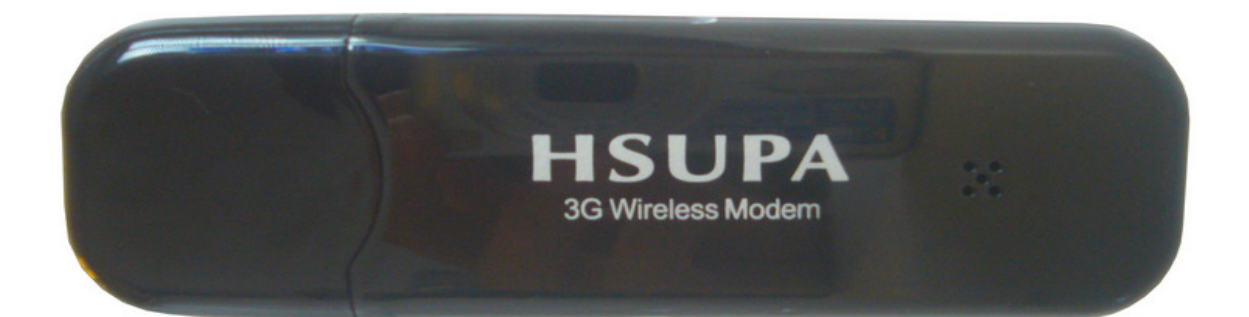

Model: **DU-7200B** Nazwa produktu: USB HSDPA/HSUPA MODEM Chipset: MSM7200 Zakresy: WCDMA/UMTS 2100 MHZ; EDGE/GPRS/GSM 900/1800MHZ Tryby pracy: HSDPA downlink up to 7.2 mbps; HSUPA uplink up to 5.76 mbps; UMTS 9WCDMA0 up to 384 kbps; EDGE up to 237 kbps; GPRS up to 85,6 kbps

### **Opis produktu:**

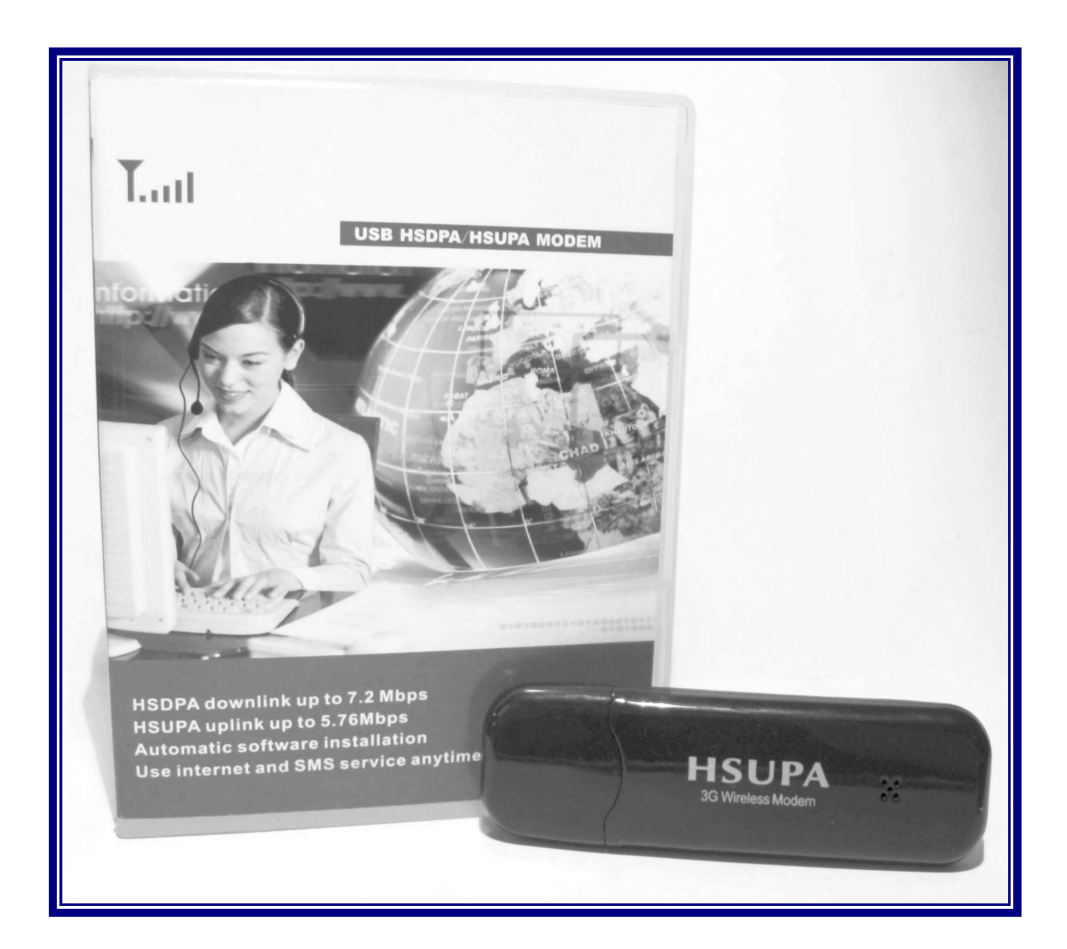

- 1. Zasilanie 5V
- 2. Obsługa USB 2.0
- 3. Waga: 20g
- 4. Wymiar: 89x26,5x4,5mm
- 5. Transmisja danych i SMS' ów
- 6. Wbudowana wysokoczuła antena
- 7. Temperatura pracy -10°C do +55°C
- 8. Automatyczna instalacja sterowników
- 9. Pobór prądu w trybie czuwania 10mA
- 10. Obsługa kart SIM zasilanych napięciem 3V
- 11. Pobór prądu w czasie pracy 200 300 mA
- 12. Pracuje z systemem Windows 2000/XP/Vista/7,Linux/Mac
- 13. Bez SIMLocka'a

Instalacja

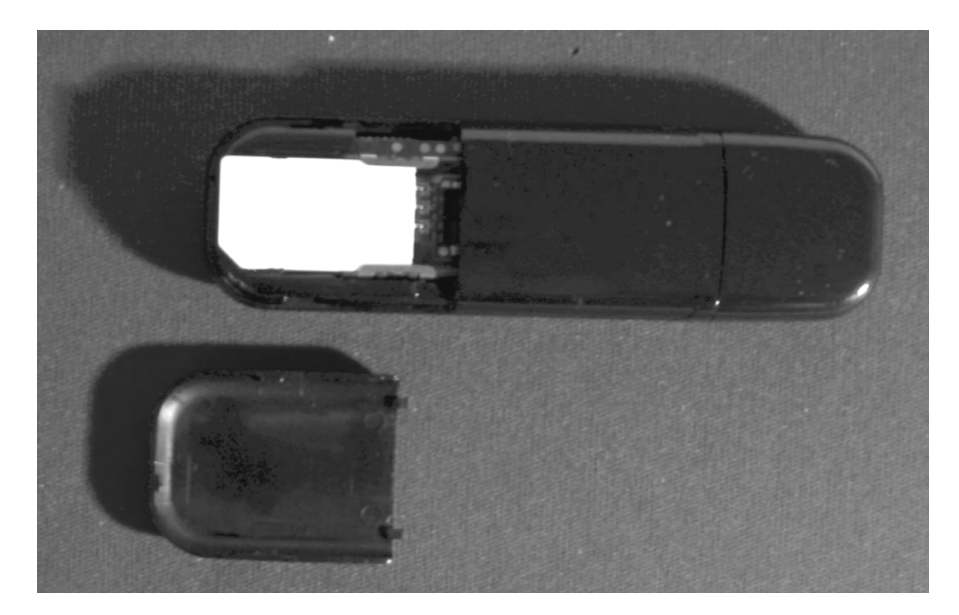

1. Umieszczamy kartę SIM w MODEMIE HSUPA

2. Podłączmy modem do gniazda USB w komputerze.

Po podłączeniu sprzętu należy poczekać **kilkadziesiąt sekund**. Modem ma wbudowaną pamięć ROM, w której przechowywane są sterowniki. Pamięć ta, w systemie Windows, jest instalowana jako napęd CD-ROM. Po zainstalowaniu tego napędu **automatycznie uruchamiany jest program instalacji sterowników systemu.** 

CZAS OD PODŁĄCZENIA MODEMU DO GNIAZDA USB DO ROZPOCZĘCIA INSTALACJI STEROWNIKÓW MOŻE TRWAĆ KILKADZIESIĄT SEKUND. W TYM CZASIE NIE WOLNO WYCIĄGAĆ SPRZĘTU Z GNIAZDA.

3. PROCES INSTALACJI MODEMU

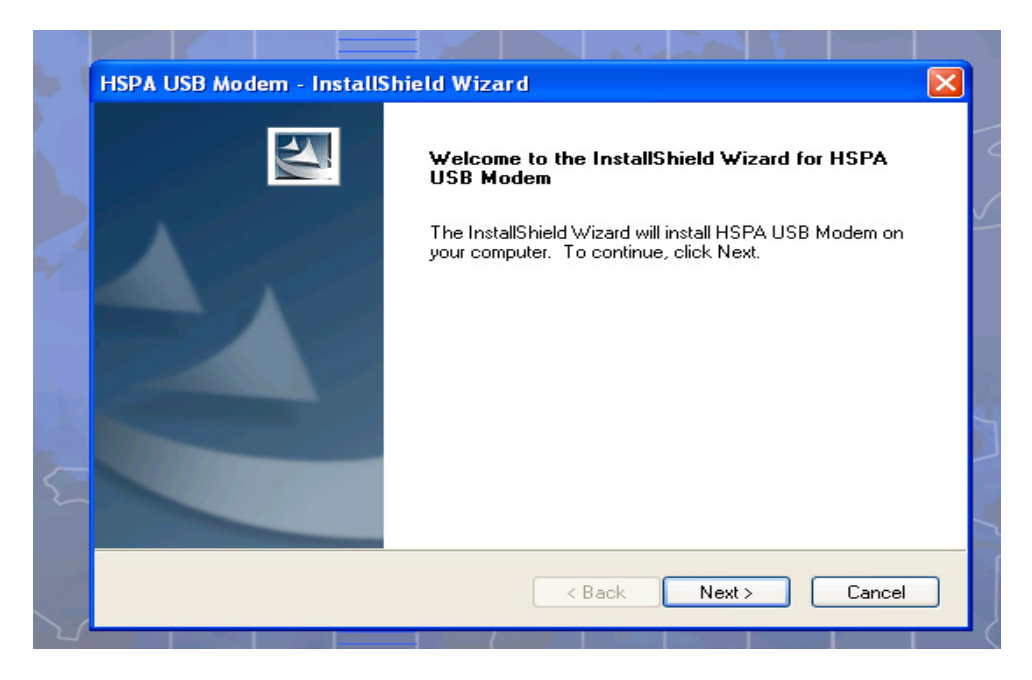

Instalując modem w pierwszym oknie klikamy Next. Kolejne okno:

| HSPA USB Modem - InstallShield Wizard                         |   |
|---------------------------------------------------------------|---|
| Customer Information<br>Please enter your information.        | - |
| User Name:                                                    |   |
| ADMIN                                                         |   |
| Company Name:                                                 |   |
| NAZWA UŻYTKOWNIKĄ                                             |   |
| Install this application for:                                 |   |
| <ul> <li>Anyone who uses this computer (all users)</li> </ul> |   |
| <ul> <li>Only for me (ADMIN)</li> </ul>                       |   |
|                                                               |   |
| InstallShield                                                 |   |

W oknie Company Name wpisujemy nazwę użytkownika np.: Elatech.

W kolejnych oknach klikamy Next, a w ostatnim Finish.

Należy czekać aż system znajdzie i zainstaluje nowe urządzenie MODEM HSUPA USB (**MOŻE TRWAĆ TO KILKADZIESIĄT SEKUND**). Po zakończeniu instalacji zostanie uruchomiony program zarządzający modemem. Pojawi się okno:

| S HSPA US  | BMODEM    |           |             |           |          |     | - X |
|------------|-----------|-----------|-------------|-----------|----------|-----|-----|
|            | e         | ~~~       | SMS         | <b>B</b>  |          | HSF | PA  |
| Connect    | Browse    | Usage     | SMS         | Phonebook | Options  |     |     |
| Connection |           |           |             |           |          |     |     |
|            |           |           |             |           |          |     |     |
|            |           |           |             |           |          |     |     |
| <          |           |           |             |           |          |     |     |
|            | Profile N | ame : PLA | r (Default) | •         | Connect  |     |     |
|            |           | 1.500     |             |           |          |     |     |
|            |           |           |             |           |          |     |     |
|            |           |           |             |           |          |     |     |
|            |           |           |             |           |          |     |     |
|            |           |           |             |           |          |     |     |
|            |           |           |             |           |          |     |     |
| A 0 lib    |           |           |             |           | 0 liber  |     |     |
| токоря     | W         |           |             |           | 🔶 о корз |     |     |
|            | 1 {       |           |             | GMT       |          |     |     |

W przypadku, gdy okno nie uruchomi się automatycznie należy je otworzyć ręcznie klikając dwukrotnie na skrót znajdujący się na pulpicie

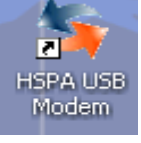

#### 4. TWORZENIE PROFILU

W pasku narzędzi klikamy ikonę OPCJE:

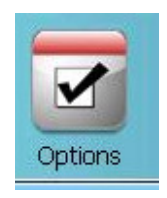

Pojawi się okno, w którym należy kliknąć w szarą ikonę Profiles. W następnym okienku wybieramy ikonę NEW, znajdującą się w lewym dolnym rogu okna.

Na ekranie pojawi się okno:

| S HSPA USB MODEM           |                 |          |   |      |
|----------------------------|-----------------|----------|---|------|
|                            |                 |          |   |      |
|                            |                 |          |   | HSPA |
| Connect Browse Usage       | New Deefile     |          |   |      |
| Setup                      | New Profile     |          |   |      |
|                            | Profile Name:   | PLAY     | * |      |
| PIN code settings helps to | Phone Number:   | *99#     | * |      |
| unauthorized use:          | User name:      |          |   |      |
| Enable Di                  | Password        |          |   |      |
|                            |                 | Internet |   |      |
|                            | APN:            | Internet |   |      |
| Setting                    | Authentication: |          |   |      |
| Taut                       | Set as default  | Г        |   |      |
| Text                       | OK              | Cancel   | 1 |      |
|                            | UN              |          | 1 |      |
| T.                         |                 |          |   |      |
|                            |                 |          |   |      |
| 1 kbps                     |                 | 👆 0 kbps |   |      |
| W W                        |                 |          |   |      |

W oknie wypełniamy parametry ustawień profilu w zależności od operatora: Profile Name:

- ERA / user:erainternet , Password: erainternet, APN: Internet
- ERA Tak Tak / user:erainternettt , Password: erainternet, APN: Internet
- PLUS / user:puste pole, Password: puste pole, APN: Internet
- **Orange**/ user: **internet**, Password: **internet**, APN: **internet**
- **PLAY**/ user: puste pole, Password: puste pole, APN: **Internet**
- HEYAH/ user: heyah, Password: heyah, APN: heyah.pl
- Polsat Cyfrowy/ user: puste pole, Password: puste pole, APN: multi.internet
- ASTER/ user: internet, Password: internet, APN: aster.internet

Po wprowadzeniu odpowiednich paramatrów klikamy OK, w następnym oknie Save, gdy pojawi się komunikat o pomyślnym zapisaniu klikamy OK i zamykamy okno Profils.

#### 4. POŁĄCZENIE

Wybieramy ikonę Connect

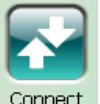

następnie klikamy szarym przyciskiem:

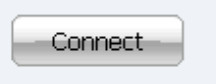

Po akceptacji połączenia pojawi się informacja o połączeniu z Internetem oraz szybkości połączenia:

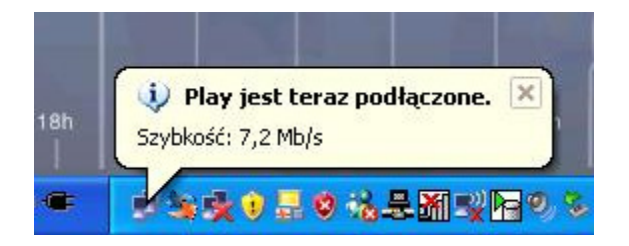

#### 5. Ustawienia dodatkowe

Ustawienie odpowiednich preferencji umożliwi automatyczne łączenie z Internetem przy uruchamianiu programu oraz zamieszczenie miniatury w pasku zadań. Czynność tę wykonujemy wybierając z paska zadań ikonę Options \_\_\_\_\_\_ następnie klikając w przycisk Preference.

ikonę Options

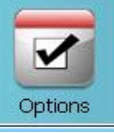

#### Pojawi się okno:

| e      | SMS           | Phonebook                                            | Uptions                                    |
|--------|---------------|------------------------------------------------------|--------------------------------------------|
|        | 🔄 Prefer      | ence                                                 |                                            |
| lps to | Sta<br>V<br>V | rtup Settings —<br>Connect interne<br>Start main win | et when program starts up<br>dow minimized |
|        | Sta<br>C      | ndby/Hibernate<br>Prevent Standb<br>Allow Standby/   | Setting<br>by/Hibernate<br>Hibernate       |
| - Ne   | Usage         | e limit OK                                           | Diagnostics Cancel                         |

Zaznaczamy opcje, jak na obrazku powyżej.

Aby uzyskać automatycznie połączenie z Internetem po starcie systemu Windows, należy dodać do grupy Autostart skrót do programu HSPA USB modem.

# WAŻNE: MODEM MOŻNA ODŁĄCZYĆ OD GNIAZDA USB TYLKO PO ROZŁĄCZENIU Z INTERNETEM.

W tym celu należy kliknąć przycisk DISCONNECT

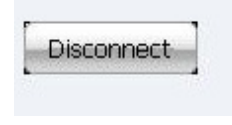